### **Install Receiver** 1. Remove the top-left module by inserting a 1/8" Allen wrench into the latch access hole toward the top-center of the module and gently turning counter-clockwise. Refer to Figure 1.

**Quick Guide** 

fob with an FL-5000 display.

2. Carefully tilt the module away from the face sheet.

FLR5-400 Installation and Operation

changes are saved to the internal display memory.

- 3. Install the radio receiver as described below and shown in Figure 2:
  - a. Mount the receiver onto the studs on the power termination plate inside the cabinet using a 5/16" nut driver and two provided nuts.

This quick guide describes radio receiver installation as well as setup and operation of an FLR5-400 key

Note: Wait at least three minutes after making any changes to the configuration, price/message content, dimming, fonts, or price options before powering down the displays to ensure the

b. Connect the 4-pin cable to the receiver.

bracket to the face sheet.

driver or wrench.

against the face sheet.

c. Connect the other end of the 4-pin cable to the PORT A SIGNAL jack on the top-left module.

**d.** Line up the bridge punch on the rear of the antenna mounting bracket with the small rectangular cutout in the upper-left corner of the face sheet, and then use the provided self-tapping screw to attach the mounting

e. Remove the nut and lock washer from the antenna cable connector, and then push it out through the D-hole in the antenna mounting bracket. Place the lock washer back on the antenna cable connector first, and then thread on the nut and tighten it using a 5/16" nut

f. Thread the antenna onto the antenna cable; turn

clockwise until snug and pointing straight upward like a capital "L". Tighten the antenna using a 5/16" wrench.

g. Route the antenna cable into the cabinet through the lower rectangular cutout in the face sheet, and then use a provided zip tie in the vertical slots to secure it flat

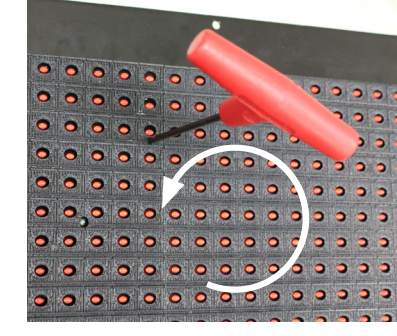

Figure 1: Module Access

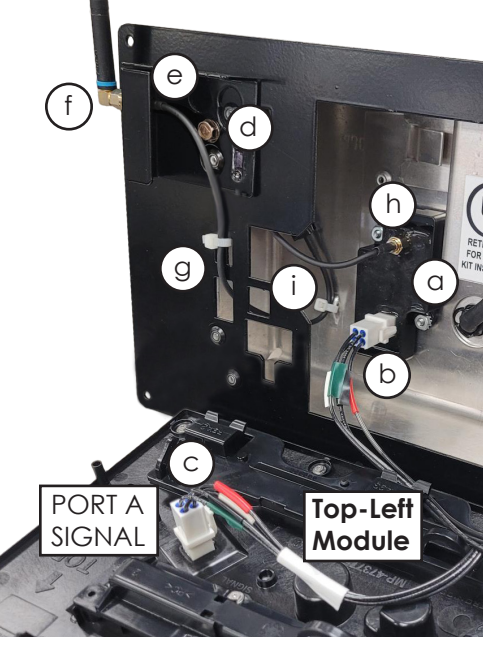

Figure 2: Radio Receiver & Antenna Bracket Installation

- **h.** Connect the antenna cable to the receiver.
- Use another zip tie to secure the antenna cable to the bridge punch to the left of the receiver. i.
- 4. Reinstall the top-left module, ensuring no cables are pinched between the module and face sheet. Once you feel resistance on the latch, continue to turn until you feel a hard stop to verify the module is firmly secured in place.

201 Daktronics Drive Brookings, SD 57006-5128 www.daktronics.com/support 800.325.8766

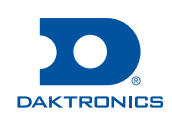

### Set Security DIP Switches

The FLR5-400 key fob has a series of DIP switches on the back to give it a unique address setting. Set these switches to a unique setting to prevent unauthorized control of the display.

- 1. Remove the small cover on the back of the FLR5-400 key fob. Refer to **Figure 3**.
- 2. Using a paper clip or a micro screwdriver, set switches 1-8 to a unique setting.

Note: Switch 9 and switch 0 are not used and have no effect.

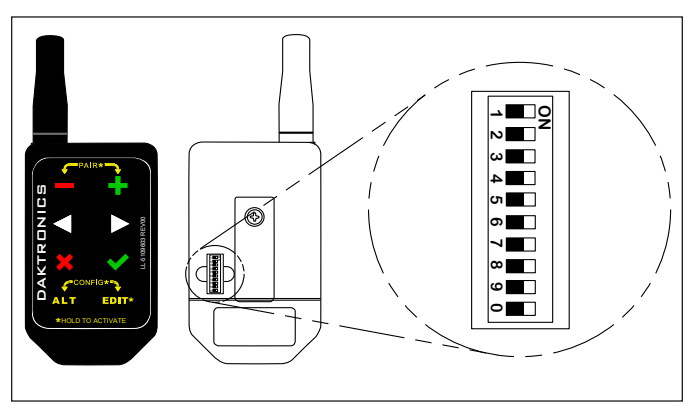

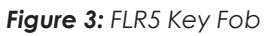

**3.** Replace the back cover.

### Pair Key Fob with Display

To pair the FLR5-400 key fob with the radio receiver in the display, follow these steps.

**Note:** If these steps are not completed, the display will not recognize or respond to the key fob.

- 1. Turn power on to the display.
- 2. Within 5 minutes of powering on the display, press and hold the and 4 keys. Press and release both keys together a few times if desired just to ensure the radio receiver recognizes the pairing command. When you see two LEDs flashing on each module, the key fob is paired with the display.

**Note:** The display only needs to be paired once, and it will remember the key fob. Should the security DIP Switches change, the key fob can be paired again after any power cycle.

### **Initial Setup**

This section provides a quick overview of initial configuration settings to get the displays operational. For detailed descriptions of all configuration menu items, refer to the appropriate sections that follow.

Press and hold both the **ALT** and **EDIT\*** keys until the displays blank and the configuration menu appears. Use the  $\triangleleft$  and  $\triangleright$  keys to cycle through the available menu items. Press the  $\checkmark$  key to enter the selected menu item. While in a menu, press the  $\thickapprox$  key to return to the previous menu.

| Action                       |                                                                                                    | Input                                                                                                    | Display  |
|------------------------------|----------------------------------------------------------------------------------------------------|----------------------------------------------------------------------------------------------------|----------|
| 1. Set Number of Frames      |                                                                                                    | From the main menu, select <b>Cycling</b> , and then press 🖌.                                            | CJC 1113 |
| The default number of frames |                                                                                                    |                                                                                                    |          |
| •                            | If more than one price is<br>to be shown on a single<br>display line, set the number<br>of frames to match. | Press ✔ again to enter the <b># Frames</b> menu.                                                         | 4 Frames |
| •                            | If a single display line will<br>only ever show one price,<br>skip ahead to <b>Step 2</b> .                 | Use — and $\clubsuit$ to select the number of frames to display (up to 4), and then press $\checkmark$ . |          |
|                              |                                                                                                    | Refer to Cycling (p.8) to set the Hold Time.                                                             |          |

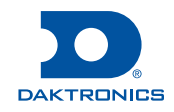

| Action                                                                                                    | Input                                                                                                    | Display |  |
|----------------------------------------------------------------------------------------------------|----------------------------------------------------------------------------------------------------|---------|--|
|                                                                                                    | From the main menu, select <b>Content</b> , and then press <b>V</b> .                                                                                                    | Content |  |
|                                                                                                    | Use <\[ and <a>&gt; to "<b>Pick</b>" a display highlighted with an LED border, and then press </a> .                                                                                  | 4PickÞ  |  |
|                                                                                                    | Press ✔ again to enter the <b>Mode</b> menu.                                                                                                    | Mode    |  |
| 2. Set Display Content<br>The Content > Mode menu<br>a) designates whether the<br>display will show numeric<br>prices or message text and | Use — and 🕂 to select either <b>PRICE</b> or <b>MESSAGE</b> , and then press 🗸.                                                                                                    | Price   |  |
| <ul> <li>b) assigns unique price numbers<br/>or captions for up to four<br/>display frames.</li> <li>A "price number" may be</li> </ul>   | Note: If the display is configured for more than<br>one frame, the frame number (F#) shows<br>for 2 seconds.                                                                          | MESSAGE |  |
| for a single fuel grade or a<br>combination of a fuel grade<br>and a payment method.                                                      | Use — and T to select the price number<br>(1–12) for a <b>PRICE</b> display or the desired<br>caption (CASH, CREDIT, etc.) for a <b>MESSAGE</b><br>display, and then press <b>V</b> . | PRICE1  |  |
|                                                                                                    | <b>Note:</b> If the display is configured for more than one frame, repeat this step until a price number or message text is assigned for every frame.                                 |         |  |
|                                                                                                    | Repeat the above steps until content is assigned to all displays and frames (as applicable).                                                                                          |         |  |
|                                                                                                    | Refer to <b>Content (p.5)</b> for information about more complex pricing display setups as well as setting <b>Format</b> and <b>Font</b> .                                            |         |  |

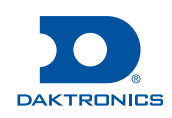

| Action                                                                             | Input                                                                                                    | Display |  |
|------------------------------------------------------------------------------------|----------------------------------------------------------------------------------------------------|---------|--|
|                                                                                    | From the main menu, select <b>Dimming</b> , and then press <b>V</b> .                                                                                                    | Dimmins |  |
|                                                                                    | Use <1 and <a>b to select between AUTO or<br/>MANUAL dimming modes, and then press ✓.</a><br>• AUTO dimming mode uses built-in light<br>sensors to automatically adjust display. | AUTO    |  |
|                                                                                    | brightness, generally brighter during the day and dimmer at night.                                                                                                    | MAHUAL  |  |
| 3. Set Dimming Mode                                                                | MANUAL dimming mode sets a fixed display brightness.                                                                                                    |         |  |
| The <b>Dimming</b> menu sets<br>automatic or manual dimming<br>(brightness) levels | AUTO dimming mode:                                                                                                    | Min     |  |
|                                                                                    | Press $\checkmark$ to select the <b>Min</b> (minimum) dimming level, use $\triangleleft$ and $\triangleright$ to set the value from                                              |         |  |
|                                                                                    | 3–100%, and then press ♥ again to save.<br>Repeat for the <b>Max</b> (maximum) dimming level.                                                                                    | Max     |  |
|                                                                                    |                                                                                                    |         |  |
|                                                                                    | MANUAL dimming mode:                                                                                                    | Level   |  |
|                                                                                    | Press $\checkmark$ to select the desired dimming Level,<br>use $\triangleleft$ and $\triangleright$ to set the value from 3–100%, and<br>then press $\checkmark$ again to save.  |         |  |

### **Edit Prices**

- 1. Press and hold the **EDIT\*** key for ~3 seconds to enter the price edit mode. The decimal will blink on the price to be edited.
- 2. Use the and + keys to adjust the active price up and down. Holding the key will slowly increase the speed at which the price changes.
- 3. Use the  $\triangleleft$  and  $\triangleright$  keys to move between prices. The blinking decimal will move accordingly to the price being edited.

Note: If the display is configured for more than one frame, the ⊲ and ▷ keys will move through all prices within a frame and then move to the next frame.

4. Press the ✓ key or the × key to update the price(s). The decimal will stop blinking. Price edit mode will also automatically exit after 30 seconds with no key presses.

#### Blank Price

While editing a price, hold the — key until the price goes to zero, and then press the — key once more to blank the display. Blank displays will still have a blinking decimal when in edit mode to indicate that the price can be restored.

DD4906804 Rev 05 14 April 2023 201 Daktronics Drive Brookings, SD 57006-5128 www.daktronics.com/support 800.325.8766

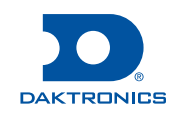

### **Configuration Menu**

Overall menu structure is shown below. Each menu item is described in detail in the following sections.

#### Content

•

Mode

Format

Font

Dimming

Mode

PRICE

MESSAGE

#### Configure

#### **Diagnostics**

- HW Ver
- SW Ver
- Fnt Ver
- Errors
- Temperature •
- ٠
  - N\_addr
  - L\_addr
- Level (Manual Only)
- Min (Auto Only)

• MANUAL

AUTO

- Max (Auto Only)
- Calibrate

#### Cycling

- # Frames
- Hold Time

#### Content

Enter this menu to change the content and style settings for individual price or message displays.

Each configured display will be highlighted with an LED border. Use the  $\triangleleft$  and  $\triangleright$  keys to select a display, and then press the  $\checkmark$  key.

#### Mode

This menu a) designates whether the display will show numeric prices or message text and b) assigns unique price numbers or captions for up to four display frames. A "price number" may be for a single fuel grade or a combination of a fuel grade and a payment method.

1. Use the — and + keys to select the content, either **PRICE** or **MESSAGE**, and then press the **V** key.

**Note:** If the display is configured for more than one frame, the frame number shows for 2 seconds.

2. Use the — and + keys to select the price number (1–12) for a **PRICE** display or the desired caption (CASH, CREDIT, etc.) for a **MESSAGE** display, and then press the  $\checkmark$  key.

Note: If the display is configured for more than one frame, repeat Step 2 until a price number or message text is assigned for every frame.

3. Repeat Steps 1-3 until content is assigned to all displays and frames (as applicable).

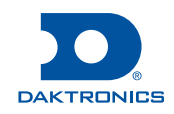

- Dsplys

  - Role ٠
  - Content
  - Sig Dir

When viewing a printed copy of this guide, use the table below to fill in the details of your specific sign. Two common setups are also shown as examples.

| Price # | Fuel Grade | Payment Method/Discount | Frame # (1-4) |
|---------|------------|-------------------------|---------------|
| 1       |            |                         |               |
| 2       |            |                         |               |
| 3       |            |                         |               |
| 4       |            |                         |               |
| 5       |            |                         |               |
| 6       |            |                         |               |
| 7       |            |                         |               |
| 8       |            |                         |               |
| 9       |            |                         |               |
| 10      |            |                         |               |
| 11      |            |                         |               |
| 12      |            |                         |               |

**Example 1:** Three fuel grades with prices that do not change based on payment method.

| Price # | Fuel Grade | Payment Method/Discount | Frame # (1-4) |
|---------|------------|-------------------------|---------------|
| 1       | Regular    | -                       | 1             |
| 2       | Premíum    | -                       | 1             |
| 3       | Díesel     | -                       | 1             |

**Example 2:** Three fuel grades that change based on three acceptable payment methods. Note that the payment method/discount captions would only need to be selected once, one for each frame of the MESSAGE display.

| Price # | Fuel Grade | Payment Method/Discount | Frame # (1-4) |
|---------|------------|-------------------------|---------------|
| 1       | Regular    | Cash                    | 1             |
| 2       | Regular    | Credít                  | 2             |
| 3       | Regular    | Rewards Card            | 3             |
| 4       | Premíum    | Cash                    | 1             |
| 5       | Premíum    | Credít                  | 2             |
| 6       | Premíum    | Rewards Card            | 3             |
| 7       | Díesel     | Cash                    | 1             |
| 8       | Díesel     | Credít                  | 2             |
| 9       | Díesel     | Rewards Card            | 3             |

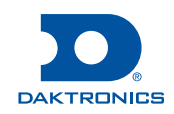

#### Format (Price Only)

Use the — and + keys to change the decimal location and 9/10 format, and then press the  $\checkmark$  key to accept.

Note: The 9/10 format is only visible with the \$X.XX decimal location.

#### Font (Price Only)

Use the — and + keys to preview the available fonts (1–5), and then press the  $\checkmark$  key to accept. The font number (**Fnt#**) displays momentarily when switching between fonts.

Note: Prices \$10.00 and higher are not affected by the selected font.

| Font # | Font Description | Example |
|--------|------------------|---------|
| 1      | Script (default) |         |
| 2      | Rounded          |         |
| 3      | Block            |         |
| 4      | Digital          |         |
| 5      | Bold             |         |

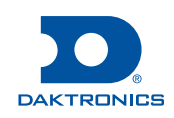

#### Dimming

Enter this menu to configure display dimming (brightness) levels.

#### Mode

Use the  $\triangleleft$  and  $\triangleright$  keys to select between **AUTO** or **MANUAL** dimming modes, and then press the  $\checkmark$  key to accept.

#### Min/Max (Auto Only)

Use the  $\triangleleft$  and  $\triangleright$  keys to set the **Min** (minimum) and **Max** (maximum) intensity from 3–100%, and then press the  $\checkmark$  key to accept.

#### Level (Manual Only)

Use the  $\triangleleft$  and  $\triangleright$  keys to change the brightness **Level** from 3–100%, and then press the  $\checkmark$  key to accept.

#### Cycling

Enter this menu to configure the number of display frames to cycle through and the hold time, the amount of time each frame is shown.

#### # Frames

Each frame corresponds to a message, or caption, which could be a payment method for a given fuel grade, a product or product grade, a loyalty/rewards program discount, etc. The total number of frames should match the number of separate messages to be displayed.

Use the — and  $\clubsuit$  keys to select the number of frames to display (up to 4), and then press the  $\checkmark$  key to accept.

#### **Hold Time**

Use the — and + keys to cycle through the hold time in seconds from 1–9 for each separate frame, and then press the  $\checkmark$  key to accept.

#### Configure

Every module is configured for a specific location within the display prior to leaving the factory.

# Use this menu only when reconfiguring the module to be relocated within a display, or when replacing a module with a different one.

- 1. Press the ✓ key to enter display configuration. An LED border on the first display will show the first available display size for that module type.
- **2.** Use the  $\triangleleft$  and  $\triangleright$  keys to cycle through the available display sizes.
- 3. When the border matches your display size, press the ✓ key to accept. The border will then move to the next display (if it exists) or exit.

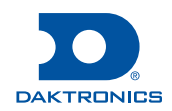

#### Diagnostics

This menu provides a variety of real-time diagnostic information to help troubleshoot display issues. After entering a sub-menu, use the  $\triangleleft$  and  $\triangleright$  keys to quickly move back and forth between all sub-menus.

#### HW Ver

Enter to view the hardware version of each module.

#### SW Ver

Enter to view current software version installed on each module.

#### Fnt Ver

Enter to view current font version installed on each module.

#### **Errors**

(Reserved for future display diagnostic functions and test patterns)

#### Temperature

Enter to view operating temperature of each module in degrees Celsius.

#### Dsplys

Enter to view LED borders around each display as configured in the **Configure (p.8)** menu.

#### N\_addr

Enter to view the addressing of each module within its display.

#### L\_addr

Enter to view the addressing of each module within the entire system.

#### Role

Enter to view the hierarchy of display control. Each module will display G (Grandparent), P (Parent), or C (Child).

#### Content

Enter to view the content type (Price or Message) assigned to each display as configured in the **Content (p.5)** menu. Use the — and  $\clubsuit$  keys to cycle through the frames (if applicable).

#### Sig Dir

Enter to view the signal routing. This can be used to detect incorrect input/output connections.

#### Calibrate

Calibration is typically needed when a new module is put into an older display.

- 1. Use the  $\triangleleft$  and  $\triangleright$  keys to select an individual module that needs brightness calibration.
- 2. Press the ✓ key and a test pattern will appear. Use the ⊲ and ▷ keys to increase or decrease the brightness of the selected module to more closely match the brightness of adjacent modules.
- 3. Press the  $\checkmark$  key to save the calibration to the module.
- 4. Repeat Steps 1–3 as many times as needed to ensure even brightness levels across all modules in a given display.

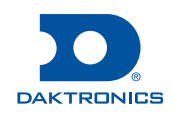

| 400FT MAX                                                                                                    |                                              |           |                                                                                         | FROM<br>OVERALL S<br>FUELIG<br>FUELIG<br>EC<br>FUELIG<br>TL MOD | T VIEW<br>IGN STRUCTURE<br>HT DISPLAY | NOTE 3,4<br>E MOD<br>C<br>NOTE 3,4<br>E MOD<br>C<br>NOTE 5<br>NOTE 5                                                                                           |  |
|----------------------------------------------------------------------------------------------------|----------------------------------------------|-----------|-----------------------------------------------------------------------------------------|-----------------------------------------------------------------|---------------------------------------|----------------------------------------------------------------------------------------------------|--|
| TABI                                                                                                    |                                              |           |                                                                                         |                                                                 |                                       |                                                                                                    |  |
|                                                                                                    |                                              |           |                                                                                         |                                                                 |                                       |                                                                                                    |  |
| DISPLAT SIZE                                                                                                    |                                              |           | 1. POWER FEEDER SIZED AS NEEDED, BY CUSTOMER.<br>ALL WIRING TO MEET OR EXCEED LOCAL AND |                                                                 |                                       |                                                                                                    |  |
| 6", 8" THIS DISPLAY ONLY HAS ONE MODULE.                                                                                                 |                                              |           |                                                                                         |                                                                 |                                       | NATIONAL ELECTRICAL CODES. SEE SHOP DRAWING<br>FOR POWER DRAW PER DISPLAY.                                                                                     |  |
| 12, 18, 20     TOP MODULE IN COLUMN FURTHEST TO THE RIGHT       18", 24", 30", 36",48"     BOTTOM MODULE IN COLUMN FURTHEST TO THE RIGHT |                                              | IT        |                                                                                         |                                                                 |                                       | 2. PILOT HOLES ARE PROVIDED FOR 3/4" CONDUIT<br>FITTING ON REAR OF DISPLAY FOR POWER AND                                                                       |  |
|                                                                                                    |                                              | ATION TAB | IE                                                                                      |                                                                 |                                       | SIGNAL ENTRANCE AND SIGNAL EXIT.                                                                                                    |  |
| COMPONENT                                                                                                    | DESCRIPTION                                  |           | DAKTRONICS PROVIDED BY INSTALLED                                                        |                                                                 | INSTALLED BY                          | 3. REFER TO MANUAL FOR LINE-TO-LINE WIRING<br>BETWEEN DISPLAYS.                                                                                                |  |
|                                                                                                    |                                              | P/        | PART NUMBER                                                                             |                                                                 | 01070165                              | 4. REFER TO TABLE A FOR EMOD LOCATION IN THE                                                                                                    |  |
| MD                                                                                                    |                                              |           | - CUSTOMER CUSTOMER DISPLAY.                                                            |                                                                 | DISPLAY.                              |                                                                                                    |  |
| REC                                                                                                    |                                              |           |                                                                                         |                                                                 | CUSTOMER                              | 5. LAST MOD IN BOTTOM DISPLAY WILL CONNECT TO                                                                                                    |  |
| TL MOD                                                                                                    | TOP LEFT MODULE IN DISPLAY FROM THE FRO      | NT        | SEE NOTE 6 D                                                                            | AKTRONICS                                                       | FACTORY                               | OPPOSITE SIDE OF A DOUBLE FACE PYLON.                                                                                                    |  |
| E MOD                                                                                                    | LAST MODULE IN SIGNAL CHAIN LOCATED IN RIGHT |           | SEE NOTE 6         DAKTRONICS         FACTORY         6. SEE BOM FOR PART NUMBER.       |                                                                 | 6. SEE BOM FOR PART NUMBER.           |                                                                                                    |  |
| ANT KEYFOB REMOTE RECEIVER ANTENNA                                                                                                    |                                              |           | A-2015 D                                                                                | AKTRONICS                                                       | CUSTOMER                              | -                                                                                                    |  |
|                                                                                                    |                                              |           |                                                                                         |                                                                 |                                       |                                                                                                    |  |
| CABLE IDENTIFICATION TABLE                                                                                                    |                                              |           |                                                                                         |                                                                 |                                       | THE CONCEPTS EXPRESSED AND DETAILS SHOWN ON THIS DRAWING THIRD ANGLE PROJECTION                                                                                |  |
| ID TAG                                                                                                    | DESCRIPTION                                  | DAKTRONIC | CS PROVIDED BY                                                                          | INSTALLED BY                                                    |                                       | ARE CONFLICTINGLAND WORKLEIARY, DO NOI REPRODUCE BY<br>ANY MEANS WITHOUT THE EXPRESS WRITTENE CONSENT OF<br>DAKTRONICS, INC. OR ITS WHOLLY OWNED SUBSIDIARIES. |  |
| A                                                                                                    | CABLE:ANTENNA BULKHEAD TO RECEIVER, 18"      | W-2955    | DAKTRONICS                                                                              | CUSTOMER                                                        | PROJE                                 |                                                                                                    |  |
| В                                                                                                    | CABLE; MOD TO MOD; 4 POS MINI MNL, 24"       | W-481795  | 9 DAKTRONICS                                                                            | CUSTOMER                                                        | TIT                                   | LE: RISER DIAGRAM; FUELINK KEYFOB, FL-5000                                                                                                    |  |
| C                                                                                                    | CABLE; LINE TO LINE; 4 POS MINI MNL, 15FT    | W-482129  | 1 DAKTRONICS                                                                            | CUSTOMER                                                        | DA                                    | TE: 01 APR 21 DIM UNITS: INCHES [MILLIMETERS] SHEET REV                                                                                                    |  |
| D                                                                                                    | POWER FEEDER SEE NOTE "1"                    | -         | CUSTOMER                                                                                | CUSTOMER                                                        |                                       |                                                                                                    |  |
|                                                                                                    |                                              |           |                                                                                         |                                                                 | DRAV                                  | MN: TSPRACK P2311 F 01 A 4839987                                                                                                    |  |

Last Modified By - tsprack

Last Modified - 2022-12-21